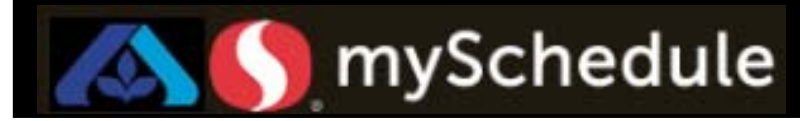

### Login to mySchedule

#### Overview

Users will login to mySchedule with their employee ID number or LDAP ID and password. Users may have limited access in the system based on responsibility areas.

#### Process

To access MySchedule select the Empower mySchedule WFM link on the store portal or enter the URL provided below.

https://myschedule.safeway.com/WFM/

- 1. Click the **User Name** field and type in your employee ID or LDAP
- 2. Select the **Password** field and type in your password
- 3. Click Log In

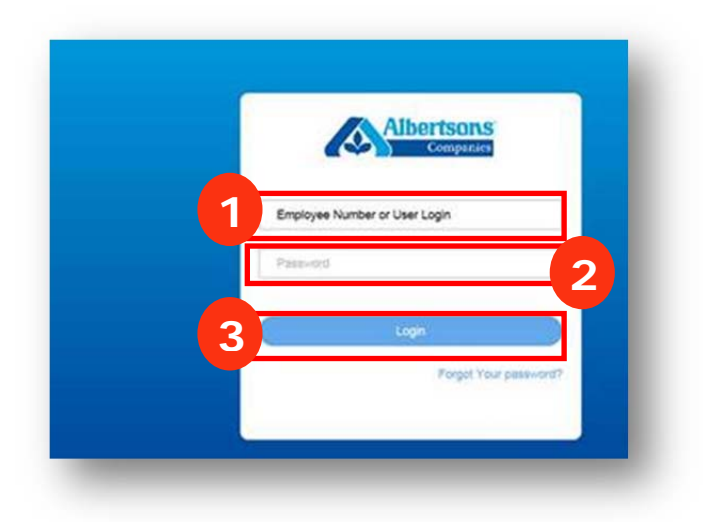

The Operations – Store dashboard will appear as the default screen.

| nu                   | Projected week            | k: [Direct]                                       |           |           |           |           |           |           |           |  |  |
|----------------------|---------------------------|---------------------------------------------------|-----------|-----------|-----------|-----------|-----------|-----------|-----------|--|--|
| Dashboard            | Orantiana Chart Citico    |                                                   |           |           |           |           |           |           |           |  |  |
| Leave Status         | Operations-Store1: 5///20 | Operations-store : sinizor - on sizor : joine cuj |           |           |           |           |           |           |           |  |  |
| mySchedule Job Aid   | SALES                     | Total                                             | Sun-5/7   | Mon-5/8   | Tue-5/9   | Wed-5/10  | Thu-5/11  | Fri-5/12  | Sat-5/13  |  |  |
| Operations - Dept    | System Frc Sales          | \$650,645                                         | \$113,785 | \$77,312  | \$79,051  | \$73,498  | \$77,657  | \$100,267 | \$129,074 |  |  |
| Operations Class     | Target Sales              | \$650,645                                         | \$113,785 | \$77,312  | \$79,051  | \$73,498  | \$77,657  | \$100,267 | \$129,074 |  |  |
| Operations - Store   | Actual Sales              | \$347,938                                         | \$118,596 | SO        | SO        | SO        | SO        | \$100,267 | \$129,074 |  |  |
| Operations - w/o Rx  | Last Year Sales           | \$628,603                                         | \$112,891 | \$86,539  | \$91,570  | \$81,839  | \$68,706  | \$94,767  | \$92,291  |  |  |
| Period Planner       | Act vs LY Sales %         | -44.65 %                                          | 5.05 %    | -100.00 % | -100.00 % | -100.00 % | -100.00 % | 5.80 %    | 39.86 %   |  |  |
| Otr Planner - Inout  | DIRECT HOURS              |                                                   |           |           |           |           |           |           |           |  |  |
|                      | Target Hours              | 3,759                                             | 618       | 491       | 455       | 458       | 419       | 587       | 733       |  |  |
| Quarterly Planner    | Scheduled Hours           | 46                                                | 13        | 8         | 0         | 15        | 0         |           | 10        |  |  |
| Salary Planner-Dept  | Calculated Hours          | 10                                                | 0         | 0         | 0         | 0         | 0         |           | 10        |  |  |
| Target Hours Adj     | Target Salany %           | 0.01.%                                            | 0 32 %    | 10.04.%   | 0.82 %    | 10.83.%   | 0.31.96   | 0.00 %    | 9.64.96   |  |  |
| raet Mage Adi        | Scheduled Salary %        | 0.41 %                                            | 0.29 %    | 0.64 %    | 0.00 %    | 1 27 %    | 0.00 %    | 0.00 %    | 0.72 %    |  |  |
| ilger Wage Auj       | Calculated Salary %       | 0.27 %                                            | 0.00 %    | 0.00 %    | 0.00 %    | 0.00 %    | 0.00 %    | 0.00 %    | 0.72 %    |  |  |
| Jnassigned Labor     | DIRECT WAGES              |                                                   |           |           | 0.00 10   | 0.00 10   | 0.00 10   |           |           |  |  |
| /eekly Dept Planner* | Target Wages              | \$64,479                                          | \$10,603  | \$8,455   | \$7,767   | \$7,961   | \$7,228   | \$10,020  | \$12,444  |  |  |
| Weekly Job Planner   | Scheduled Wages           | \$2,682                                           | \$326     | \$496     | \$0       | \$930     | \$0       |           | \$930     |  |  |
| 2                    | Calculated Wages          | \$930                                             | \$0       | \$0       | S0        | \$0       | S0        |           | \$930     |  |  |
| epons                | OT Hours                  | 10.0                                              | 0.0       | 0.0       | 0.0       | 0.0       | 0.0       |           | 10.0      |  |  |
| orecasting           | OT Wages                  | \$310                                             | SO        | \$0       | \$0       | \$0       | \$0       |           | \$310     |  |  |
| ersonnel             | OT Salary %               | 0.089 %                                           | 0.000 %   | 0.000 %   | 0.000 %   | 0.000 %   | 0.000 %   | 0.000 %   | 0.240 %   |  |  |
| eduler               |                           |                                                   |           |           |           |           |           |           |           |  |  |
| Diff Descuents       |                           |                                                   |           |           |           |           |           |           |           |  |  |

Logging In Job Aid.docx

Albertsons Companies © 2017 Not for use or disclosure outside Albertsons Companies

# \land 🌔 mySchedule

## How to Log off mySchedule

| Menu                          | Projected wee             | k: [Direct]           |           |           |           |           |           |           |           | @ Help     |
|-------------------------------|---------------------------|-----------------------|-----------|-----------|-----------|-----------|-----------|-----------|-----------|------------|
| <ul> <li>Dashboard</li> </ul> | 0                         |                       |           |           |           |           |           |           |           | 🛱 About    |
| Leave Status                  | Operations-Store1: 5/7/20 | - 5/13/2017: [Direct] |           |           |           |           |           |           |           |            |
| mySchedule Job Aid            | CALES                     | Total                 | Sun-5/7   | Mon-5/8   | Tue-5/9   | Wed-5/10  | Thu-5/11  | Fri-5/12  | Sat-5/13  | Car Log On |
| Operations - Dept             | System Frc Sales          | \$650.645             | \$113,785 | \$77.312  | \$79.051  | \$73,498  | \$77.657  | \$100,267 | \$129.074 | 10         |
| Operations - Depr             | Target Sales              | \$650,645             | \$113,785 | \$77,312  | \$79.051  | \$73,498  | \$77,657  | \$100,267 | \$129,074 |            |
| Operations - Store            | Actual Sales              | \$347,938             | \$118,596 | SO        | SO        | SO        | SO        | \$100,267 | \$129,074 |            |
| Operations - w/o Rx           | Last Year Sales           | \$628,603             | \$112,891 | \$86,539  | \$91,570  | \$81,839  | \$68,706  | \$94,767  | \$92,291  |            |
| Period Planner                | Act vs LY Sales %         | -44.65 %              | 5.05 %    | -100.00 % | -100.00 % | -100.00 % | -100.00 % | 5.80 %    | 39.86 %   |            |
| Otr Planner - Input           | DIRECT HOURS              |                       |           |           |           |           |           |           |           |            |
|                               | Target Hours              | 3,759                 | 618       | 491       | 455       | 458       | 419       | 587       | 733       |            |
| Quarterly Planner             | Scheduled Hours           | 46                    | 13        | 8         | 0         | 15        | 0         |           | 10        |            |
| Salary Planner-Dept           | DIRECT SALARY             | 10                    | 0         | 0         | 0         | 0         | 0         |           | 10        |            |
| Target Hours Adj              | Target Salary %           | 9.91 %                | 9.32 %    | 10.94 %   | 9.82 %    | 10.83 %   | 9.31 %    | 9.99 %    | 9 64 %    |            |
| Target Wage Adi               | Scheduled Salary %        | 0.41 %                | 0.29 %    | 0.64 %    | 0.00 %    | 1.27 %    | 0.00 %    | 0.00 %    | 0.72 %    |            |
|                               | Calculated Salary %       | 0.27 %                | 0.00 %    | 0.00 %    | 0.00 %    | 0.00 %    | 0.00 %    | 0.00 %    | 0.72 %    |            |
| Unassigned Labor              | DIRECT WAGES              |                       |           |           |           |           |           |           |           |            |
| Weekly Dept Planner           | Target Wages              | \$64,479              | \$10,603  | \$8,455   | \$7,767   | \$7,961   | \$7,228   | \$10,020  | \$12,444  |            |
| Weekly Job Planner            | Scheduled Wages           | \$2,682               | \$326     | \$496     | \$0       | \$930     | SO        |           | \$930     |            |
| Reports                       | Calculated Wages          | \$930                 | S0        | SO        | \$0       | \$0       | \$0       |           | \$930     |            |
|                               | OT Hours                  | 10.0                  | 0.0       | 0.0       | 0.0       | 0.0       | 0.0       |           | 10.0      |            |
|                               | OT Wages                  | \$310                 | 50        | SO        | SO        | SO        | SO        |           | \$310     |            |
| Personnel                     | OT Salary %               | 0.089 %               | 0.000 %   | 0.000 %   | 0.000 %   | 0.000 %   | 0.000 %   | 0.000 %   | 0.240 %   |            |
| Scheduler                     |                           |                       |           |           |           |           |           |           |           |            |
| Time Of Desires               |                           |                       |           |           |           |           |           |           |           |            |

4. Navigate to the Account toolbar (upper right corner), scroll down the menu and click on Log Off.